# Crystal Reports für Ausleihe- und Erwerbungs-Berichte:

# ODBC-Verbindung zwischen Win-PC und Datenbankhost

# Bayerische Staatsbibliothek München

## BVB-Verbundszentrale

April 2006

- Einrichten einer ODBC-Verbindung zwischen Win-PC und Datenbankhost
  - A. Überblick
  - B. Voraussetzung auf der Server-Seite
    - Datenbankserver unter Sybase
  - C. Installation auf der Client-Seite
    - Datenbanksystem Sybase

## Einrichten einer ODBC-Verbindung zwischen Win-PC und Datenbankhost

## A. Überblick

Soll eine Verbindung von einem Windows-PC via ODBC zu einem Datenbank-Server unter Unix auf einem Host hergestellt werden, müssen dazu sowohl auf HOST- als auch PC-Seite Vorbereitungen getroffen werden. (Wir beschreiben die Verbindung mit Windows XP)

Auf Seiten des Datenbankservers (HOST) muss eine Schnittstelle (Port) eingerichtet werden, auf der der Datenbankserver Requests per ODBC (ODBC-Listener) entgegennehmen kann. (Diese Schnittstellen dienen nicht ausschließlich ODBC-Requests).

Die Installation einer ODBC-Verbindung erfolgt auf PC-Seite in 3 Schritten:

1. Installation einer Client-Software zur Installation der ODBC-Schnittstelle

2. Konfiguration der Treiber für das jeweilige Datenbankprodukt mit Hilfe eines ODBC-Datenquellen-Administrators. Diese Administrationssoftware wird

bei der ODBC-Installation ausgeliefert (mehrfach, falls Clientsoftware von

- mehr als einem Datenbankhersteller ausgeliefert wird), ist jedoch auch in
  - Crystal Reports integriert und kann auch dort erfolgen.
- 3. Herstellen und Testen der Verbindung zum jeweiligen Datenbank-Host

Bei der Installation ist das Homeverzeichnis für das Datenbankprodukt anzugeben, z. B. SYBASE. Die Installation wird für SYBASE unter C:\Program Files\sybase bzw. C:\Programme\sybase empfohlen, kann jedoch auch unter einem anderen Verzeichnis erfolgen.

## B. Voraussetzung auf der Server-Seite

### Datenbankserver unter Sybase

Überprüfen der beim Einrichten des Servers generierten Datei interfaces

Die Datei *interfaces* liegt unter \$SYBASE und enthält die für Clients notwendigen Netzwerkinformationen (inbesondere Portadressen), um eine SQL-Query (Anfrage) an den Datenbankserver zu richten. Nachfolgend wird die Datei *interfaces* unter dem Namen *InterfacesDriver* per "dscp'' angesprochen, da die Netzwerkinformationen im File in hexadezimaler Form vorliegen.

Dazu vergegenwärtigen wir uns den Inhalt der Variablen SYBASE: echo  $SYBASE \rightarrow /sybase_system/ubm/sybase125/pkg$ 

Wir gehen ins angezeigte Verzeichnis /sybase\_system/ubm/sybase125/pkg und überprüfen die Datei *interfaces* mit *more*. Sie hat den folgenden Inhalt:

| 🕮 ubbx5.bib-bvb.de - UBBX5 - SSH Secure Shell                                                                          |                       |
|----------------------------------------------------------------------------------------------------|-----------------------|
| Eile Edit <u>V</u> iew <u>W</u> indow <u>H</u> elp                                                                     |                       |
| - 🖬 🎒 🚨 📕 🎉 🖻 🛍 🖱 🖊 💋 🎾 🧇                                                                                              | N?                    |
| Quick Connect 📄 Profiles                                                                                               |                       |
| Ich wechsle auch sofort in das Verzeichnis<br>und setze die entsprechenden Variablen.                                  | "/erst/ubm/erstladen" |
| Datenbankvariable:                                                                                                    |                       |
| Datenbankverwaltung> <u>/sybase system/ubm/</u><br>Datenbank> <u>ubmsis</u><br>Server> <u>ubmsyb</u><br>S echo SSYBASE | /sybase125/pkg        |
| /sybase_system/ubm/sybase125/pkg                                                                                       |                       |
| <pre>\$ cd \$SYBASE \$ more interfaces</pre>                                                                           |                       |
| ubmsyb<br>master tcp ether ubbx5 4141<br>query tcp ether ubbx5 4141                                                    | H                     |
| ubmsyb_BS<br>master tcp ether ubbx5 4341<br>query tcp ether ubbx5 4341<br>\$                                           | ~                     |
| Connected to ubbx5.bib-bvb.de S5H2 - aes128-cbc - h                                                                    | nmac-md5 - none 80x24 |

Der standardmäßig generierte Server ist demnach , ubmsyb'.

Falls die Netzwerkinformationen in der Datei *services* in hexadezimaler Form vorliegen, verwenden wir als User ,sybase' das Hilfsprogramm *dscp* im Verzeichnis \$SYBASE/OCS-12\_5/bin zur Ermittlung der Ports für die Kommunikation vom PC. Es erscheint der Kommandomodus von *dscp*, in dem wir nacheinander die folgenden Befehle eingeben:

2. *open InterfacesDriver* eröffnet eine Session mit dem ausgewählten DS-Namen

3. list liefert den generierten Server, in unserem Beispiel also sokrates

4. read sokrates (read Servername) liefert die freigegebe Transportadresse, z.B. aurora 4000

BVB-Verbundzentrale, September 2001 4

### Einrichten einer ODBC-Verbindung zwischen Windows-PC und Datenbankhost

Der Port 4000 wurde bei der Sybase-Generierung festgelegt und kann geändert werden. Ein mit localhost freigegebener Host darf nicht verwendet werden.

5. Eventuell Modifikation mit "mod". Dadurch wird die Datei
interfaces unter
\$SYBASE bearbeitet.

6. exit bzw. quit beendet die Session

Hinweise: Der generierte Port muss nicht in der /etc/services eingetragen werden.

## C. Installation auf der Client-Seite

Betriebssystem:

Unterstützt werden die Betriebssysteme Windows XP.

Wir beschreiben im Folgenden die Installation unter Windows XP. Es ist darauf zu achten, dass die Installationen unter der Systemadministrator-Kennung durchgeführt werden!

Vernetzung: Selbstverständlich muss der Host etwa per Ping erreichbar sein!

### Datenbanksystem Sybase

Installation des ODBC-Treibers unter C:\Program Files\Sybase
(=\$SYBASE)

Sollte der Autostart der CD nicht funktionieren, dann bitte CD auf Festplatte kopieren und dann im kopierten Verzeichnis nach symcjit.dll suchen und diese dll (wohl unter: shared-1\_0\jre1.2.2\bin und shared-1\_0\jre1\_1\bin vorhanden) nach symcjit.old umbennennen. Danach von Festplatte das setup.exe starten.

C.2.1 Installiert werden muss von der CD "Sybase PC-Client 12.5" der ODBC-Driver.

Die Installation startet automatisch:

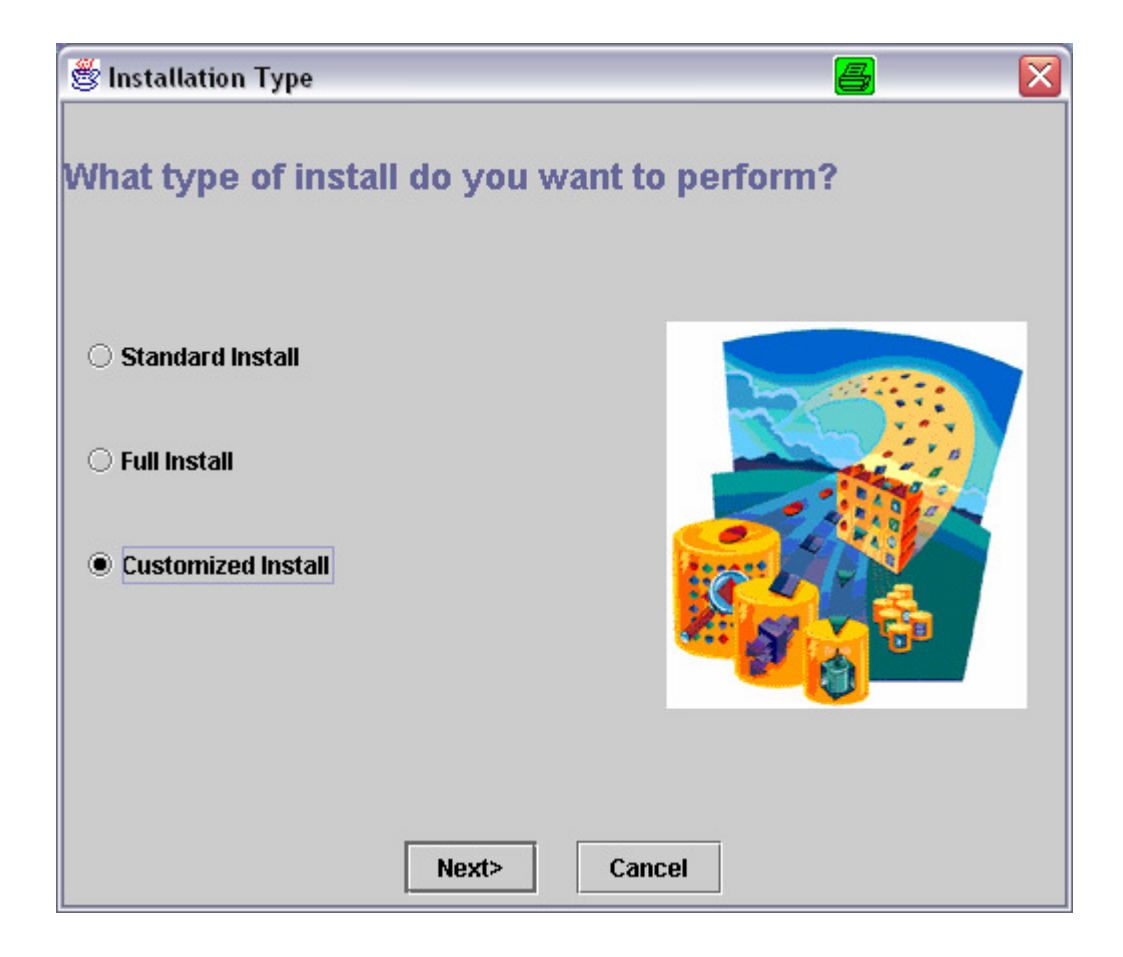

--> Auswahl "Customized Install"

### ➔ Angabe "Installationsverzeichnis":

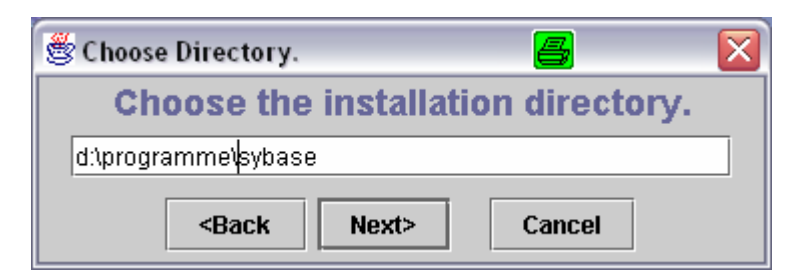

#### $\rightarrow$ Nur ODBC auswählen!

| 🖑 Component Selection        |                              |
|------------------------------|------------------------------|
| Select components.           |                              |
|                              | 12.5 More                    |
| Adaptive Server Plugin       | 1.0                          |
| Adaptive Server WIN32 Plugin | 12.0                         |
| Sybase ASE ODBC Driver       | 3.7                          |
| Sybase ASE OLE DB Provider   | 2.5                          |
| Sybase Central               | 3.2.0                        |
| Documentation for jConnect   | 4.5.0 and 5.5.0 More 💌       |
| Clear Selections             | <back next=""> Cancel</back> |

| 😤 Summary                                                                                                    |                                     |
|----------------------------------------------------------------------------------------------------|-------------------------------------|
| Space required: 42Mb Space available: 4227Mb                                                                         |                                     |
| The following components will be instal                                                                              | led                                 |
| I ne following components will be instal                                                                             | lea:                                |
| Sybase ASE ODBC DRVer (3.7) 1451K                                                                                    |                                     |
| The SAVE button writes the current selection information<br>This file can then be used for non-interactive installs. | to a file.                          |
|                                                                                                    |                                     |
| Save <back next=""></back>                                                                                           | Cancel                              |
|                                                                                                    |                                     |
| 🖉 Create Directory                                                                                                   |                                     |
|                                                                                                    |                                     |
| Ok to create directory: d:\programme\sybase                                                                          |                                     |
| Yes No                                                                                                    |                                     |
| 🖗 Installing                                                                                                    |                                     |
|                                                                                                    |                                     |
| Unloading jre-122_winnt                                                                                              |                                     |
| <b>59%</b>                                                                                                    |                                     |
|                                                                                                    |                                     |
| Cancel                                                                                                    |                                     |
|                                                                                                    |                                     |
| 🛎 Sybase Installer Confirmation                                                                                      |                                     |
| Before configuring the installed components your s                                                                   | ystem must be rebooted. Reboot now? |
| Yes No                                                                                                    |                                     |
|                                                                                                    |                                     |

 $\overline{\mathbf{x}}$ 

Konfiguration des Treibers

• Aufruf für XP: Start > Einstellungen> Systemsteuerung> Verwaltung> Datenquellen(ODBC):

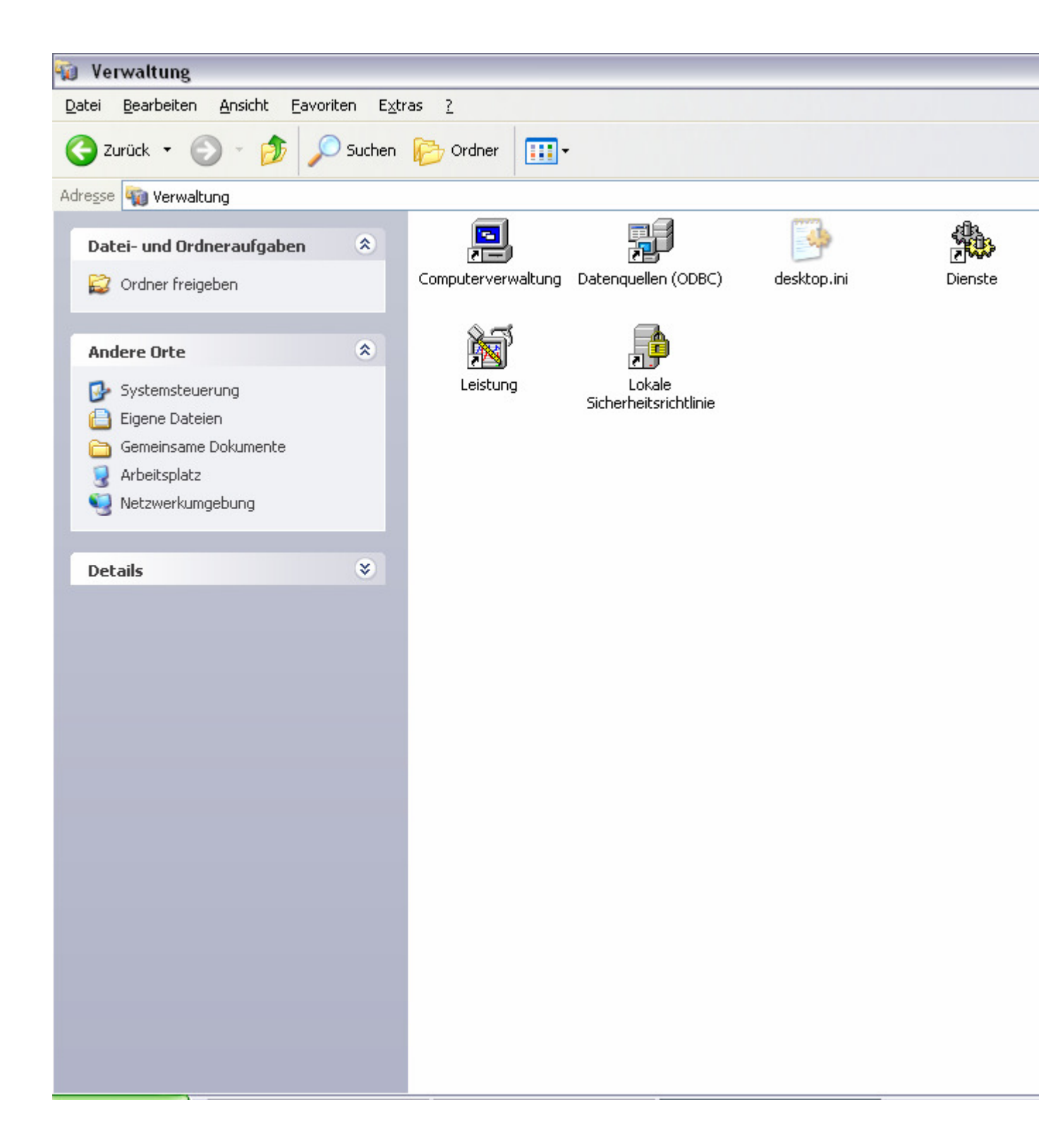

• Im "ODBC-Datenquellen-Administrator" Registerkarte "Benutzer-DSN" anwählen und die Schaltfläche "Hinzufügen" anklicken:

| 🗿 ODBC -Daten quellen - Adn                                                                             | ninistrator                                                                                                    | ? 🔀                                                               |
|----------------------------------------------------------------------------------------------------|----------------------------------------------------------------------------------------------------|-------------------------------------------------------------------|
| Ablaufverfolgung<br>Benutzer-DSN                                                                        | Verbindungs-Pooling<br>System-DSN   Datei-D                                                                                                   | Info  <br>SN Treiber                                              |
| Benutzer <u>d</u> atenquellen:<br>Name<br>(dBASE-Dateien<br>Excel-Dateien<br>Microsoft Access-Datenbank | Treiber<br>Microsoft dBase Driver (*.dbf)<br>Microsoft Excel Driver (*.xls)<br>Microsoft Access Driver (*.mdb)                                | <u>H</u> inzufügen<br>Entfe <u>r</u> nen<br><u>K</u> onfigurieren |
| In einer ODBC-Ben<br>gespeichert, wie ei<br>Benutzerdatenquel<br>auf dem aktuellen (                    | utzerdatenquelle werden Information<br>ne Verbindung zu einem Datenprov<br>Ien sind nur für den Benutzer sichtt<br>Computer verwendet werden. | onen darüber<br>vider hergestellt wird.<br>oar und können nur     |
|                                                                                                    | OK Abbrechen                                                                                                    | J <u>b</u> ernehmen <b>Hilfe</b>                                  |

• Im Fenster "Neue Datenquelle erstellen" den entsprechenden Treiber markieren (z. B. Sybase ASE ODBC Driver) und die Schaltfläche "Fertig stellen" anklicken:

| Neue Datenquelle erstel | len<br>Wählen Sie einen Treiber aus, für den Sie eine                                                                                                    | e Datenquelle                                    |
|-------------------------|----------------------------------------------------------------------------------------------------|--------------------------------------------------|
|                         | Name         Microsoft ODBC for Oracle         Microsoft Paradox Driver (*.db )         Microsoft Paradox-Treiber (*.db )         Microsoft Text Driver (*.txt; *.csv)         Microsoft Text-Treiber (*.txt; *.csv)         Microsoft Visual FoxPro Driver         Microsoft Visual FoxPro-Treiber         SQL Server         Sybase ASE ODBC Driver | V ▲<br>2<br>4<br>4<br>4<br>1<br>1<br>2<br>3<br>* |
|                         | < Zurück Fertig stellen                                                                                                    | Abbrechen                                        |

• Es erscheint das "ODBC Sybase ASE Driver Setup"

#### Die Registerkarte ,General' füllen wir wie folgt aus:

Data Source Name: "Sybase-ubbx5-Crystal" [beliebige Bezeichnung der Verbindung der Crystal Reports mit der Datenbank]. Description: [kann leergelassen werden, wird nicht ausgewertet]; in unserem Beispiel "Crystal Reports für Sisis/Sybase".

| Network | Address: | hier | "ubbx5 | .bib-bvb.de" |
|---------|----------|------|--------|--------------|
|         |          |      |        |              |

Database Name: hier "ubmsis".

| ODBC Sybase ASE Driver Setup                            | ? 🗙      |
|---------------------------------------------------------|----------|
| General Advanced Connection Performance About           |          |
| Data <u>S</u> ource Name: Sybase-ubbx5-Crystal <u>H</u> | elp      |
| Network Library Name: Winsock                           |          |
| Network Address: ubbx5.bib-bvb.de,4141                  |          |
| Database Name: ubmsis                                   |          |
|                                                         |          |
| HA Failover Server Connection Information:              |          |
| Network Address:                                        |          |
|                                                         |          |
|                                                         |          |
|                                                         |          |
| Test Connect OK Abbrechen Ü <u>b</u>                    | ernehmen |

Während uns die Registerkarten ,Advanced', ,Performance' und ,About' wieder nicht weiter zu interessieren brauchen, gehen wir zur Registerkarte ,Connection', die wir wie folgt ausfüllen:

#### Einrichten einer ODBC-Verbindung zwischen Windows-PC und Datenbankhost

| ODBC Sybase ASE Driver Setup |                |                    |                       |
|------------------------------|----------------|--------------------|-----------------------|
| General Advanced             | Connection Per | formance About     | L                     |
| Data <u>b</u> ase List:      | ubmsis         |                    | <u>H</u> elp          |
| Default <u>L</u> ogon Id:    | sisis          |                    |                       |
| Workstation ID:              |                | <u>C</u> harset: [ |                       |
| Application <u>N</u> ame:    |                | Language:          |                       |
|                              |                |                    |                       |
|                              |                |                    |                       |
|                              |                |                    |                       |
|                              |                |                    |                       |
|                              |                |                    |                       |
|                              |                |                    |                       |
|                              |                |                    |                       |
|                              | nect OK        | Abbrecher          | n Ü <u>b</u> ernehmen |

# Nach Anklicken der Schaltfläche 'Test Connect' zum Testen der Verbindung werden wir zur Eingabe des Passworts aufgefordert:

| Logon to Sybase ASE      |                       |              |  |  |
|--------------------------|-----------------------|--------------|--|--|
| <u>N</u> etwork Library  | Winsock 🔹             | ОК           |  |  |
| Network <u>A</u> ddress: | ubbx5.bib-bvb.de,4141 | Cancel       |  |  |
| <u>L</u> ogin ID:        | sisis                 | <u>H</u> elp |  |  |
| <u>P</u> assword:        | *****                 |              |  |  |
| <u>D</u> atabase:        | ubmsis                |              |  |  |

Wir geben das Passwort ("xxxxx") ein und betätigen die Schaltfläche ,OK'.

Es erscheint die Meldung, dass die Verbindung hergestellt werden konnte ("Connection established"):

## Einrichten einer ODBC-Verbindung zwischen Windows-PC und Datenbankhost

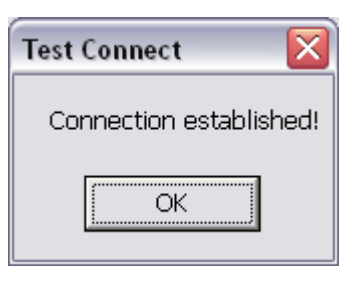

## Beispielstart von Crystal Reports:

Im Daten-Explorer von Crystal Reports wird unter den ODBC-Datenquellen auch unsere Datenquelle ,Sybase-bvbx8-Crystal' angezeigt:

| The Daten-Explorer                                                                                       | $\overline{\mathbf{X}}$ |
|----------------------------------------------------------------------------------------------------|-------------------------|
| 🗄 🧰 Verlauf 🔼                                                                                            | Anmelden                |
|                                                                                                    | Abmelden                |
| Über Datei-Datenquelle verbinden                                                                         |                         |
| ⊕ dBASE-Dateien     ■                                                                                    | ⊒u Favoriten hinzufügen |
|                                                                                                    | <u>F</u> avorit löschen |
|                                                                                                    |                         |
| 🕂 😥 Xtreme Sample Database 🛛 🖌 🍽                                                                         |                         |
| Daten-Explorer                                                                                           |                         |
| Durchsuchen Sie die Ordner nach den Servern.<br>Klicken Sie zum Anmelden an einen Server auf das         | Optionen                |
| entsprechende Pluszeichen, oder klicken Sie auf<br>'Anmelden'. Klicken Sie anschließend auf 'Schließen'. | Hilfe                   |
|                                                                                                    | <u>S</u> chließen       |

Das Öffnen der Datenquelle durch Doppelklicken führt zum Logon bei Sybase, wo wir wieder das Paßwort eingeben:

| Logon to Sybas           | e ASE                 |              |
|--------------------------|-----------------------|--------------|
| <u>N</u> etwork Library  | Winsock 🔹             | ОК           |
| Network <u>A</u> ddress: | ubbx5.bib-bvb.de,4141 | Cancel       |
| Login ID:                | sisis                 | <u>H</u> elp |
| Password:                | *******               |              |
| <u>D</u> atabase:        | ubmsis 💌              |              |

Nach ,OK' werden die Tabellen der Datenbank *ubmsis* angeboten, die mittels ,Hinzufügen' für den Bericht aktiviert werden können:

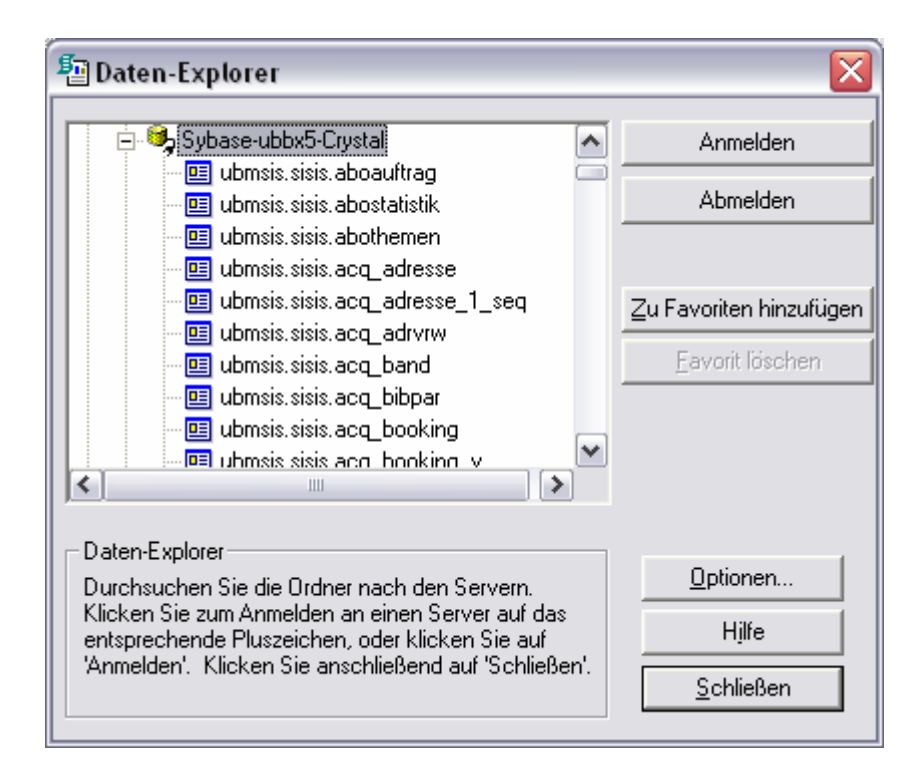